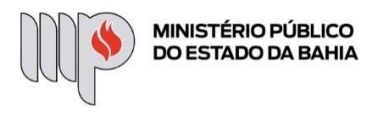

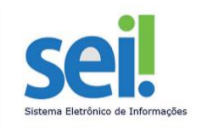

## CONDIÇÕES DIFERENCIADAS PARA GESTANTES E LACTANTES

ETAPA 1 – O processo será iniciado pela servidora.

#### 1º Passo – Iniciar Processo

| sei!                    |   |
|-------------------------|---|
| Administração           | • |
| Controle de Processos   |   |
| Iniciar Processo        |   |
| Retorno Programado      |   |
| Pesquisa                |   |
| Base de Conhecimento    |   |
| Textos Padrão           |   |
| Modelos Favoritos       |   |
| Blocos de Assinatura    |   |
| Blocos de Reunião       |   |
| Blocos Internos         |   |
| Contatos                |   |
| Processos Sobrestados   |   |
| Acompanhamento Especial |   |
| Marcadores              |   |
| Pontos de Controle      |   |
| Estatísticas            | • |
| Grupos                  | • |
| Inspeção Administrativa |   |
| Relatórios              | • |

#### 2º Passo – Escolher o Tipo do Processo

Iniciar Processo

#### Escolha o Tipo do Processo: 🕀

| Aditivo Contratual                            |  |
|-----------------------------------------------|--|
| Bens Permanentes - Movimentação               |  |
| Inexigibilidade de Licitação                  |  |
| Pagamento - Pessoa Jurídica - Demais Serviços |  |
| Pessoal - Férias - Reprogramação              |  |
| Pessoal - Frequência - Atestado Médico        |  |
| Pessoal - Teletrabalho                        |  |
| Projetos/Obras e Construções                  |  |
| Recesso                                       |  |
| Sinalização Visual Interna e Externa          |  |
| Solicitações                                  |  |

#### 3º Passo – Preencher os dados do interessado

| Iniciar Processo                                                                      |                                       |                               |
|---------------------------------------------------------------------------------------|---------------------------------------|-------------------------------|
|                                                                                       |                                       | <u>S</u> alvar <u>V</u> oltar |
| Tipo do Processo:                                                                     |                                       |                               |
| Solicitações                                                                          | ~                                     |                               |
| Especificação:                                                                        |                                       |                               |
| Condições diferenciadas de trabalho - Larissa Dantas Guimarães - 354125               |                                       |                               |
| Classificação por Ass <u>u</u> ntos:                                                  |                                       |                               |
|                                                                                       |                                       |                               |
| 06.03.02.02 - Solicitação / encaminhamento / recebimento de processos administrativos | <u>۸</u>                              | $\mathcal{P}$ X               |
| 0.01.01.01 - Solicitação de providencias eros alteração de procedimento               | -                                     | <b>+ +</b>                    |
| Interessados:                                                                         |                                       |                               |
|                                                                                       |                                       |                               |
| Larissa Dantas Guimarães (larissa.guimaraes)                                          | · · · · · · · · · · · · · · · · · · · | 🔎 ⊳ 🚺                         |
|                                                                                       |                                       | <b>↑ ↓</b>                    |
| Observações desta unidade:                                                            |                                       |                               |
|                                                                                       | A                                     |                               |
|                                                                                       | v                                     |                               |
| Nível de Acesso                                                                       |                                       |                               |
| Sigiloso   Restrito                                                                   | Público                               |                               |
|                                                                                       | _                                     |                               |

- No campo "Especificação" incluir o nome do processo e do interessado, bem como a matrícula. Exemplo: Condições diferenciadas de trabalho – Larissa Dantas Guimarães – 354125;
- O preenchimento do campo "Interessados" é obrigatório. O(s) interessado(s) no processo podem ser o próprio usuário ou outros solicitantes.
- Após preenchimento dos dados, clique em SALVAR.

#### 4º Passo – Preencher formulário de Requerimento do Teletrabalho

• Clique no campo "Incluir Documento"

| sel.                                                                                                    |                                                                    | Menu                | Pesquisar                                    | DGP - QUAL |
|----------------------------------------------------------------------------------------------------|--------------------------------------------------------------------|---------------------|----------------------------------------------|------------|
| Incomparison         Incomparison         Incomparison< | Processo aberto somente na unidade DGP - QUALIDADE DE VIDA -COORD. | co <mark> </mark> , | <b>,                                    </b> | ● ■        |

**DICA:** Antes de gerar o documento, verifique se o bloqueador de pop-ups está desativado.

• Escolha o Tipo do Documento

#### Gerar Documento

| scolha o Tipo do Documento: 🗢                                       |
|---------------------------------------------------------------------|
|                                                                     |
| xterno                                                              |
| RP - Ata de Registro de Preços                                      |
| diantamento - Comprovação                                           |
| diantamento - Solicitação                                           |
| ditivo Contratual <sup>(Formulário</sup> )                          |
| postilamento - Alteração de Unidade Gestora <sup>(Formulário)</sup> |
| postilamento - Reajuste de Valor <sup>(Formulário)</sup>            |
| la                                                                  |
| lestado                                                             |
| lestados Médicos <sup>(Formulário)</sup>                            |
| ens Permanentes - Guia de Devolução                                 |
| ens permanentes - Transferência entre Unidades                      |
| ertidão                                                             |
| omunicação Interna                                                  |
| ondições Especiais - Gestantes e Lactantes <sup>(Formulário)</sup>  |
| ontrato                                                             |

## • Preencha os campos do formulário

| -     | -     |       |
|-------|-------|-------|
| Gerar | Formu | lario |
|       |       |       |

|                                  |                                             | Salvar | Voltar |
|----------------------------------|---------------------------------------------|--------|--------|
|                                  | Condições Especiais - Gestantes e Lactantes |        |        |
| Nome completo:                   |                                             |        |        |
|                                  |                                             |        |        |
| Data de admissão:                |                                             |        |        |
| Matricula                        |                                             |        |        |
|                                  |                                             |        |        |
| Cargo:                           |                                             |        |        |
|                                  |                                             |        |        |
| Lotação:                         |                                             |        |        |
| Superior Imediato:               |                                             |        |        |
|                                  |                                             |        |        |
| Endereço residencial atualizado: |                                             |        |        |
|                                  |                                             | *      |        |
| Telefone pessoal para contato:   |                                             |        |        |
|                                  |                                             |        |        |
| E-mail Institucional:            |                                             |        |        |
|                                  |                                             |        |        |

• Após todo o preenchimento, clique no campo "Salvar"

| A servidora se compromete, sem qualquer espècie de ajuda de custo, a providenciar infraestrutura tecnológica de conexão à internet e equipamento de informática com a configuração técnica indispensável<br>ao desempenho de suas atividades laborais em domicilio? Esse item é um requisito para a realização das atividades laborais em condições diferenciadas de trabalho.<br>🚫 SIM   |
|----------------------------------------------------------------------------------------------------|
| ○ NÃO                                                                                                    |
| A servidora se compromete, sem qualquer espècie de ajuda de custo, a providenciar ambiente de trabalho de conexão em condições adequadas à execução de suas atividades, especialmente com relação à ergonomia, à limpeza, à liuminação, ao ruido, à ventilação, dentre outros. Esse item é um requisito para a realização das atividades laborais em condições diferenciadas de trabalho. |
| ○ sim<br>○ não                                                                                                    |
| Informo que estou ciente do fluxo da solicitação e iniciarei as condições diferenciadas durante o exercício das funções institucionais apenas após a deliberação da DGP - APOIO TÉC E ADM - DIRETORIA DE<br>GESTÃO DE PESSOAS no término da tramitação do processo.<br>🔾 SIM                                                                                                    |
| ○ NÃO                                                                                                    |
| Informo que estou ciente da necessidade de incluir o documento comprobatório neste processo SEI (relatório médico e/ou exames).                                                                                                    |
|                                                                                                    |

Após a conclusão e assinatura do presente formulário, a servidora solicitante deve encaminhar a solicitação, anexado o documento comprobatório (relatório médico e/ou exames), para o superior imediato se manifestar a respeito do requerimento, para posterior envio à "DGP - QUALIDADE DE VIDA":

A servidora solicitante deve acompanhar a tramitação do processo para verificação das providências da DGP - APOIO TÉC E ADM - DIRETORIA DE GESTÃO DE PESSOAS quanto ao pleito.

| <u>S</u> alvar | Voltar |
|----------------|--------|
|                |        |

• Assine o documento

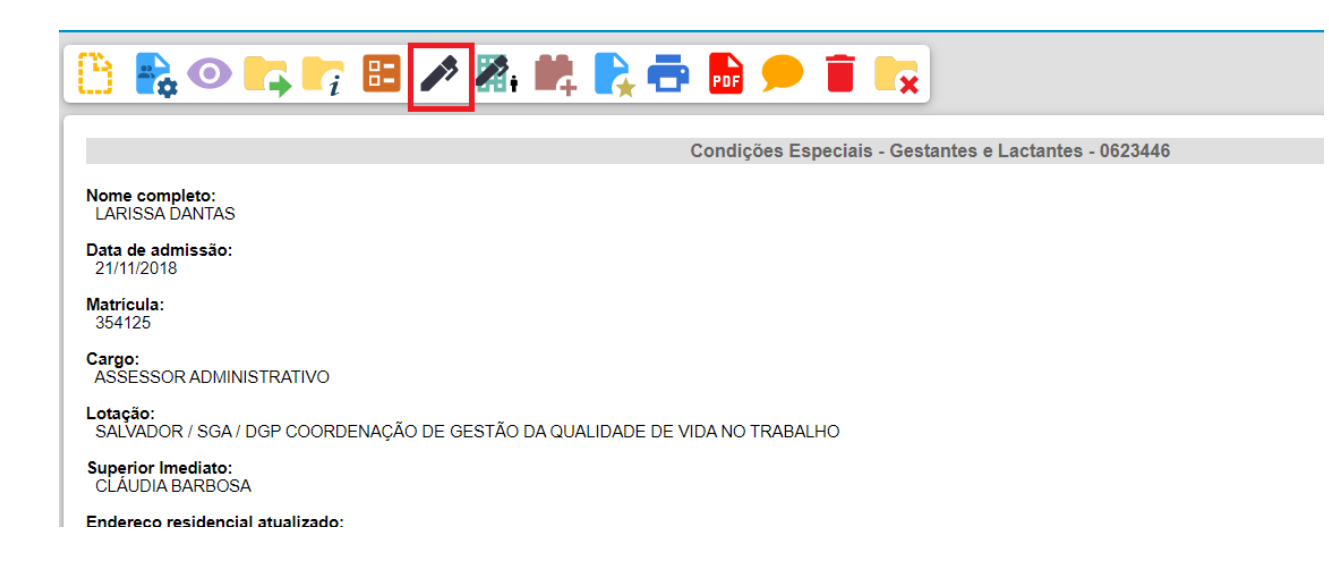

|    | Assinatura de Documento      |         |
|----|------------------------------|---------|
|    |                              | Assinar |
| L  | Ó <u>r</u> gão do Assinante: |         |
|    | MPBA 🗸                       |         |
| 14 | Assinant <u>e</u> :          |         |
| L  | Larissa Dantas Guimarães     |         |
| L  | Cargo / <u>F</u> unção:      |         |
|    |                              | ~       |
|    | Senha Ou Certificado Digital |         |
|    |                              |         |
| ii |                              |         |
|    |                              |         |
| ta |                              |         |

5º Passo – Anexar o documento comprobatório.

Iniciar Processo

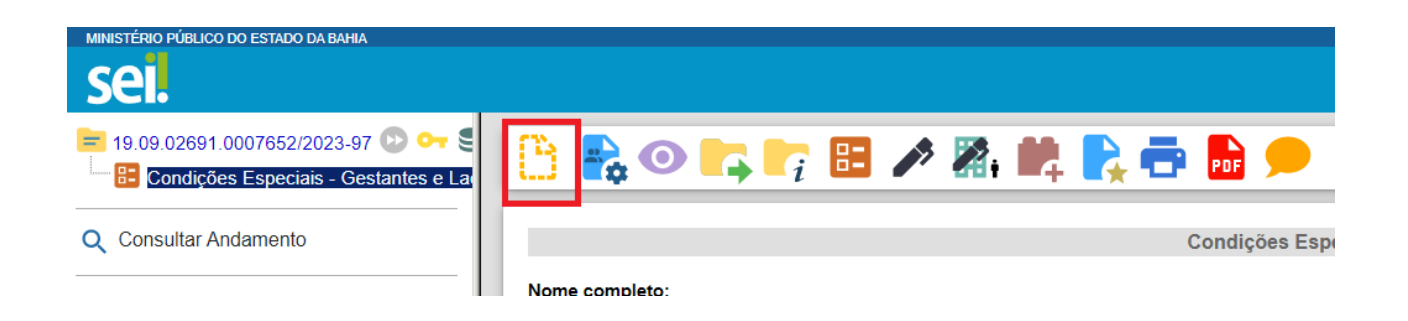

6º Passo – Escolher o Tipo do Processo

Gerar Documento

| Escolha o Tipo do Docu          | mento: 🗢 |
|---------------------------------|----------|
|                                 |          |
| Externo                         |          |
| ARP - Ata de Registro de Preços |          |
| Adiantamento - Comprovação      |          |
| Adiantamento - Solicitação      |          |
| Aditivo Contratual (Formulário) |          |

#### 7º Passo – Preencher os dados do documento a ser anexado

| vo do Documento:                                                                 |                     | Data do Docume | nto:              |                                   |                           |            |
|----------------------------------------------------------------------------------|---------------------|----------------|-------------------|-----------------------------------|---------------------------|------------|
| iezo                                                                             |                     | 23/03/2023     |                   |                                   |                           |            |
| Relatório Médico                                                                 |                     |                |                   |                                   |                           |            |
| Formato © Nato-digital O Digitalizado nesta Unidade                              |                     |                |                   |                                   |                           |            |
| metente:                                                                         |                     |                |                   |                                   |                           | 0          |
| eressados:                                                                       |                     |                |                   |                                   |                           |            |
|                                                                                  |                     |                |                   |                                   |                           |            |
| arissa Dantas Guimarães (larissa.guimaraes)                                      |                     |                |                   |                                   |                           |            |
| assificação por Assynlos:                                                        |                     |                |                   |                                   |                           |            |
|                                                                                  |                     |                |                   |                                   | *                         | <i>р</i> 🛛 |
|                                                                                  |                     |                |                   |                                   | *                         | ++         |
| sservações desta unidade:                                                        |                     |                |                   |                                   |                           |            |
|                                                                                  |                     |                |                   |                                   | *                         |            |
| Nível de Acesso                                                                  | Restrito            |                | O Público         |                                   |                           |            |
| exar Arquivo:<br>sesiher arquivo:<br>MPBA-EscopoProdutos-SuiteGenteOnPremise.pdf | <b>F</b> I          |                |                   |                                   |                           |            |
|                                                                                  |                     |                |                   | List                              | a de Anexos (1 registro): |            |
| Nome                                                                             | Data                | Tamanho        | Usuário           | Unidade                           | Ações                     |            |
| IPBA-EscopoProdutos-SuiteGenteOnPremise.pdf                                      | 29/03/2023 17:47:15 | 1.36 Mb        | larissa.guimaraes | DGP - QUALIDADE DE<br>VIDA -COORD | B                         |            |

• Salve o documento

8º Passo – Enviar o processo para o Órgão/Unidade do seu Superior Imediato

| sei.                                |                                                                    |
|-------------------------------------|--------------------------------------------------------------------|
| = 19.09.02691.0007652/2023-97       | 🕒 📭 🐨 🖬 🔽 📭 📭 🐂 🍁 🎝                                                |
| Anexo Relatório Médico (0623458) og | Processo aberto somente na unidade DGP - QUALIDADE DE VIDA -COORD. |

• Digite a Unidade de Destino e clique em ENVIAR:

| Enviar Processo                                                                                                   |                                    | Enviar              |
|----------------------------------------------------------------------------------------------------|------------------------------------|---------------------|
| Processos:<br>19 09 02891 0007652/2023-97 - Solicitações                                                          | ×<br>*                             |                     |
| Unidades:                                                                                                    |                                    |                     |
|                                                                                                    | Mostrar unidades por onde tramitou |                     |
| DGP - QUALIDADE DE VIDA - COORDENAÇÃO DE GESTÃO DA QUALIDADE DE VIDA NO TRABALHO - DIRETORIA DE GESTÃO DE PESSOAS |                                    | ▲ <i>P</i> <b>*</b> |
|                                                                                                    |                                    | ×                   |
| Manter processo aberto na unidade atual                                                                           |                                    |                     |
| Remover anotação                                                                                                  |                                    |                     |
| Enviar e-mail de notificação                                                                                      |                                    |                     |
| Cata certa Cata certa Programado Prozo em dias                                                                    |                                    |                     |

• O preenchimento dos demais campos é opcional.

#### **IMPORTANTE!**

- Se o Superior Imediato estiver de acordo, deve ser feita uma manifestação e o processo deverá ser enviado para a DGP – QUALIDADE DE VIDA – COORDENAÇÃO DE GESTÃO DA QUALIDADE DE VIDA NO TRABALHO – DIRETORIA DE GESTÃO DE PESSOAS através do SEI;
- ✓ Se o Superior Imediato não estiver de acordo, o processo deverá ser enviado para o(a) servidor(a), através de manifestação.

ETAPA 2 – O processo será recebido pelo seu Superior Imediato.

#### 1º Passo – Receber o Processo

• Na coluna "Recebidos", clique no processo específico sobre o Teletrabalho

| Ment                                                                       | Pesquisar                                                                                                    |
|----------------------------------------------------------------------------|----------------------------------------------------------------------------------------------------|
| Controle de Processos                                                      |                                                                                                    |
|                                                                            |                                                                                                    |
|                                                                            |                                                                                                    |
| Ver processos atribuídos a mim Ver por marcadores Ver por tipo de processo |                                                                                                    |
|                                                                            |                                                                                                    |
| 4 registros:                                                               |                                                                                                    |
| Recebidos                                                                  |                                                                                                    |
| <u>19.09.02691.0007652/2023-97</u>                                         |                                                                                                    |
| 19.09.01970.0007082/2023-5( Solicitações                                   |                                                                                                    |
| 19.09.45049.0006217/2023-4 Condições diferenciadas de trabalho - Larissa D | antas Guimarães - 354125                                                                                                    |
|                                                                            | Ment         Controle de Processos         Image: Sector of the sector of the sector of the |

#### 2º Passo – Analisar o formulário da solicitação

Clique no documento "Condições Especiais – Gestantes e Lactantes"

| MINISTÉRIO PÚBLICO DO ESTADO DA BAHIA                                                                                                    |                     |                                    |
|----------------------------------------------------------------------------------------------------|---------------------|------------------------------------|
| sei.                                                                                                    |                     |                                    |
| 19.09.02691.0007652/2023-97       0       0       0         Image: Condições Especiais - Gestantes e Lactantes 0       0       0       0         Image: Condições Especiais - Gestantes e Lactantes 0       0       0       0       0         Image: Condições Especiais - Gestantes e Lactantes 0       0       0       0       0       0         Image: Condições Especiais - Gestantes e Lactantes 0       0       0       0       0       0       0       0       0       0       0       0       0       0       0       0       0       0       0       0       0       0       0       0       0       0       0       0       0       0       0       0       0       0       0       0       0       0       0       0       0       0       0       0       0       0       0       0       0       0       0       0       0       0       0       0       0       0       0       0       0       0       0       0       0       0       0       0       0       0       0       0       0       0       0       0       0       0       0       0       0       0 | 🕒 💦 💿 📭 📭 🔠 🎤 🕷 🛤 💽 | Condicións Especiais Contentes a   |
| Q Consultar Andamento                                                                                                    | Nome completo:      | Contrações Especiais - destantes e |

### 3º Passo – Gerar a Manifestação

Clique no documento e depois em "Incluir Documento"

| MINISTÉRIO PÚBLICO DO ESTADO DA BAHIA                                                                                                    |   |             |             |                                   |
|----------------------------------------------------------------------------------------------------|---|-------------|-------------|-----------------------------------|
| sei.                                                                                                    |   |             |             |                                   |
| <ul> <li>➡ 19.09.02691.0007652/2023-97 D C→ €</li> <li>➡ Condições Especiais - Gestantes e Lactantes 0</li> <li>▲ Anexo Relatório Médico (0623458) [Dep-QUALIDAD</li> </ul> | C | 👌 💦 💿 📭 📭 🗉 | ] 🎤 🕅 i 🛤 🌄 | Condições Especiais - Cestantes e |
| Q Consultar Andamento                                                                                                    |   | ·           |             | Condições Especiais - Ocstantes e |

• Escolha o Tipo do Documento

## **Gerar Documento**

# Escolha o Tipo do Documento: 👄

| Externo                                                                |
|------------------------------------------------------------------------|
| Atestados Médicos (Formulário)                                         |
| Comunicação Interna                                                    |
| Despacho                                                               |
| Manifestação                                                           |
| Ofício                                                                 |
| Parecer                                                                |
| Solicitação de Averbação de Tempo de Serviço                           |
| Solicitação de Licença-Prêmio                                          |
| Solicitação de Reprogramação de Férias                                 |
| Solicitação de Substituição de Férias                                  |
| Teletrabalho - Formulário - Informações<br>DGP <sup>(Formulário)</sup> |
| Teletrabalho - Formulário de Requerimento <sup>(Formulário)</sup>      |
| Teletrabalho - Plano de Trabalho Individual                            |
| Teletrabalho - Termo de Solicitação e Adesão                           |

Gerar Documento

|                                              |              |           | Gant         |
|----------------------------------------------|--------------|-----------|--------------|
|                                              | Manifestação |           |              |
| Texto Inicial                                |              |           |              |
| Ocumento Modelo                              |              |           |              |
| Texto Padrão                                 |              |           |              |
| Nenhum                                       |              |           |              |
| Descrição:                                   |              |           |              |
|                                              |              |           |              |
| Nome na Árvore:                              |              |           |              |
|                                              |              |           |              |
| Interessados:                                |              |           |              |
|                                              |              |           |              |
| Larissa Dantas Guimarães (larissa.guimaraes) |              |           | - 🔎 💦 🗶      |
|                                              |              |           | . <b>↑ +</b> |
| Destinatários:                               |              |           |              |
|                                              |              |           |              |
|                                              |              |           | ▲ P 🐉 🚺      |
|                                              |              |           | · · · ·      |
| Classificação por Ass <u>u</u> ntos:         |              |           |              |
|                                              |              |           |              |
|                                              |              |           |              |
|                                              |              |           | · • •        |
| Observações desta unidade:                   |              |           |              |
|                                              |              |           | ▲<br>        |
|                                              |              |           | ¥            |
| Nível de Acesso                              |              |           |              |
| Sigiloso                                     | Restrito     | O Público |              |
|                                              |              |           |              |

- O preenchimento dos campos "Descrição" e "Observação desta unidade" é opcional;
- Após preenchimento dos dados, clique em **CONFIRMAR DADOS**.
- Preencher o formulário de Manifestação

| MINISTÉRIO PÚBLICO<br>DO ESTADO DA BAHIA           |              |
|----------------------------------------------------|--------------|
|                                                    | MANIFESTAÇÃO |
| Ciente e de acordo com a solicitação da servidora. |              |
| • Após preenchimento dos dados, clique em ASSINAR. |              |

| 📄 Salvar | 🖌 Assinar | <i>₽</i> <sup>b</sup> g | . 0 | N I | <u>s</u> | abe | X <sub>2</sub> 3 | a a <sub>A</sub> | ₿a :   | - 🖾   | • 🔏 | • |      | 2 | ¢ 1 | Ω    | Ξ   | E   1 |      | ٤ 🛃  | \$<br>] [ z | oom | - [ | AutoTe | xto | Texto_Ju: | stificado, | _Recuo_F | Primeira_Li | nha 👻 |
|----------|-----------|-------------------------|-----|-----|----------|-----|------------------|------------------|--------|-------|-----|---|------|---|-----|------|-----|-------|------|------|-------------|-----|-----|--------|-----|-----------|------------|----------|-------------|-------|
|          |           |                         |     |     |          |     |                  |                  |        |       |     |   |      |   |     |      |     |       |      |      |             |     |     |        |     |           |            |          |             |       |
|          |           |                         |     |     |          |     |                  |                  |        |       |     |   |      |   |     |      |     |       |      |      |             |     |     |        |     |           |            |          |             |       |
|          |           |                         |     |     |          |     |                  |                  |        |       |     |   |      |   |     |      |     |       |      |      |             |     |     |        |     |           |            |          |             |       |
|          |           |                         |     |     | Μ        |     | <b>(</b> )       | MINI             | STÉRIC | PÚBLI | со  |   |      |   |     |      |     |       |      |      |             |     |     |        |     |           |            |          |             |       |
|          |           |                         |     |     | U        | IJ  |                  | DOE              | STADE  | UA BA | піА |   |      |   |     |      |     |       |      |      |             |     |     |        |     |           |            |          |             |       |
|          |           |                         |     |     |          |     |                  |                  |        |       |     |   | <br> |   |     | IFFO | TAC | ĩo    | <br> | <br> | <br>        |     |     |        |     |           |            |          |             |       |
|          |           |                         |     |     |          |     |                  |                  |        |       |     |   |      | 1 | MAN | IFES | IAÇ | AU    |      |      |             |     |     |        |     |           |            |          |             |       |

Ciente e de acordo com a solicitação da servidora.

• Digite a sua senha de acesso à rede do MPBA.

Salvar Voltar

## Assinatura de Documento

|                              | Assinar |
|------------------------------|---------|
| Órgão do Assinante:          |         |
| MPBA 🔻                       |         |
| Assinante:                   |         |
| Larissa Dantas Guimarães     |         |
| Cargo / <u>F</u> unção:      |         |
|                              | T       |
| Senha ou Certificado Digital |         |

4º Passo – Enviar o Processo para a Coordenação de Gestão da Qualidade de Vida no Trabalho

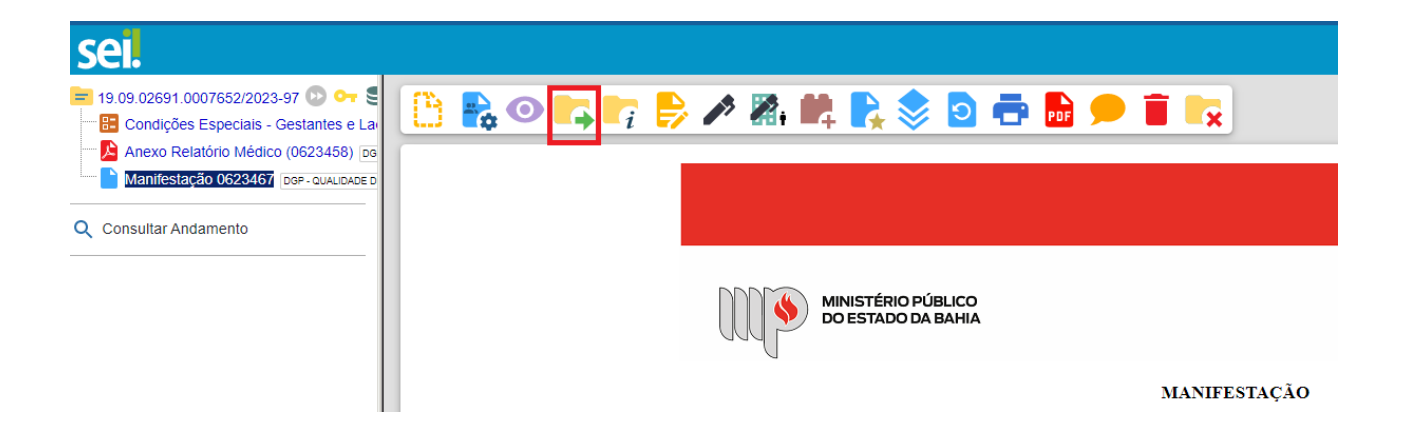

• Digite a Unidade de Destino (DGP - QUALIDADE DE VIDA – COORDENAÇÃO DE GESTÃO DA QUALIDADE DE VIDA NO TRABALHO – DIRETORIA DE GESTÃO DE PESSOAS) e clique em **ENVIAR**:

| Enviar Processo                                                                                           |          |        |
|----------------------------------------------------------------------------------------------------|----------|--------|
|                                                                                                    |          | Enviar |
| Processos:                                                                                                |          |        |
| 19.09.02339.0000486/2019-33 - Pessoal - Teletrabalho                                                      | <b>^</b> |        |
| · · · · · · · · · · · · · · · · · · ·                                                                     | <b>v</b> |        |
| Unidadasi                                                                                                 |          |        |
| Mostrar unidades por onde tramitou                                                                        |          |        |
| DGP - QUALIDADE DE VIDA - COORDENAÇÃO DE GESTÃO DA QUALIDADE DE VIDA NO TRABALHO - DIRETORIA DE GESTÃO DE | PESSC .  |        |
|                                                                                                    | ×        |        |
|                                                                                                    | *        |        |
| Manter processo aberto na unidade atual                                                                   |          |        |
| Remover anotação                                                                                          |          |        |
| Enviar e-mail de notificação                                                                              |          |        |
| Retorno Programado                                                                                        |          |        |
| Data certa                                                                                                |          |        |
| Prazo em dias                                                                                             |          |        |
|                                                                                                    |          |        |